■授業に参加できなかったら

 下の画面が表示されたら「アカウント を切り替えて参加」をクリックします

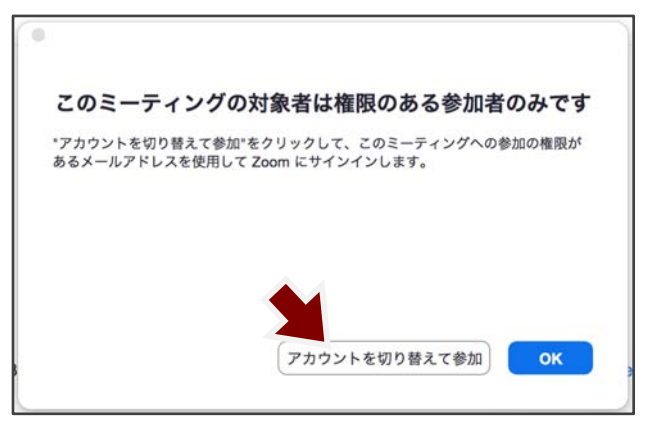

| ZOOM ~ |        |          |
|--------|--------|----------|
| メール    |        |          |
| パスワード  |        | お忘れですか?  |
| -      | サインイン  |          |
| ()次での  | のサインイ: | ンを維持     |
| または、次  | の方法でサイ | (ンイン:    |
| ٩      | G      | 0        |
| SSO    | Google | Facebook |

② 「SSO」を選びます

③ 会社のドメインに、「tuat-jp」と 書き込み「続行」をクリックします

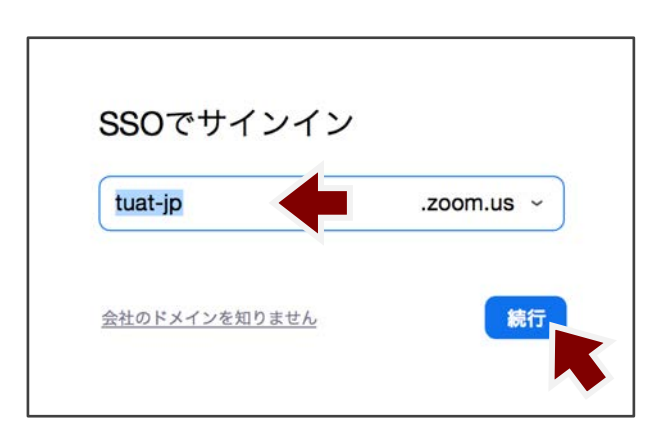

 ④ 統合認証システムのユーザー名に「TUAT-ID」を入力して「次へ」をクリックし、 「TUAT-IDのパスワード」を入力して「次へ」をクリックします。

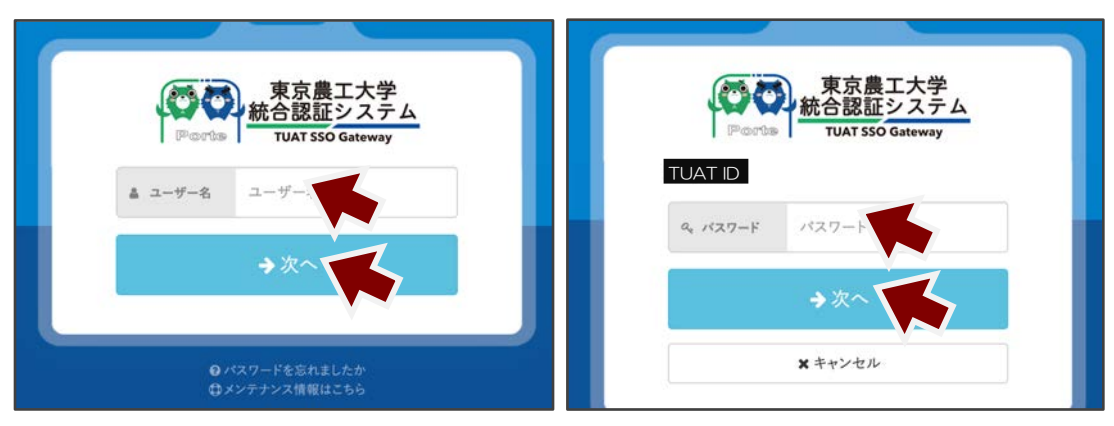

※ 統合認証システムにログイン済みの場合は、このステップは省略されます

## ■農工大zoomへのサインイン方法1:tuat-jp.zoom.us から

https://tuat-jp.zoom.usにアクセスし、
「Sign in」をクリックします

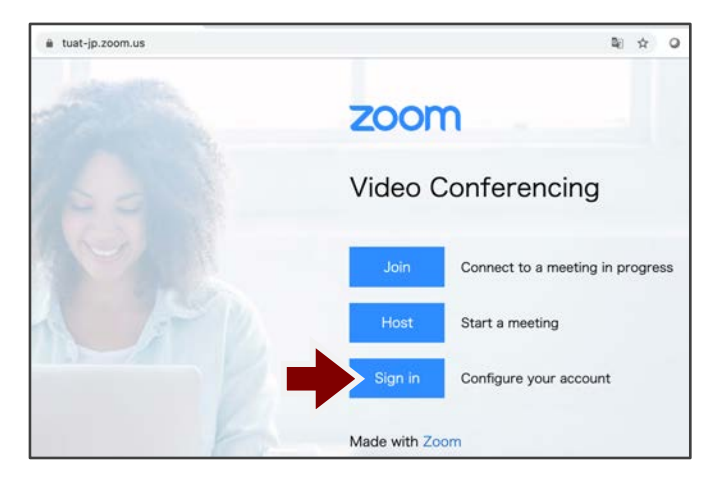

 統合認証システムのユーザー名に「TUAT-ID」を入力して「次へ」をクリックし、 「TUAT-IDのパスワード」を入力して「次へ」をクリックします。

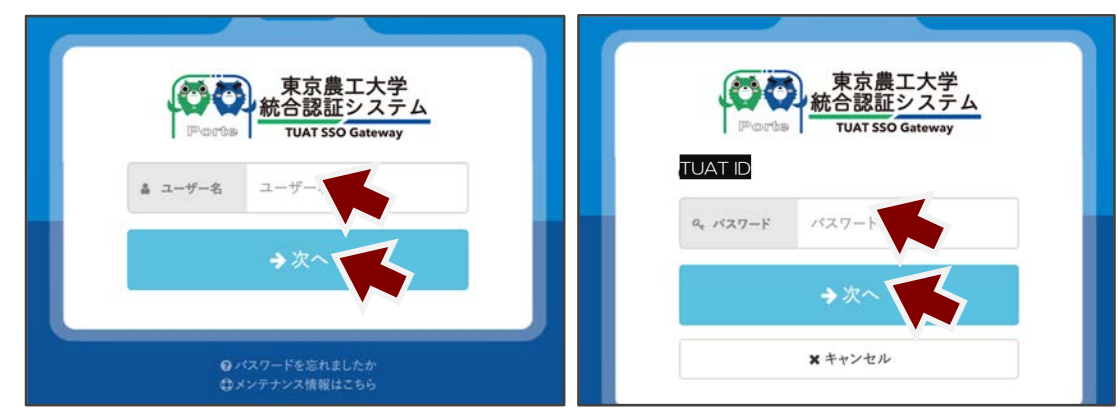

※ 統合認証システムにログイン済みの場合は、このステップは省略されます

## ■農工大zoomへのサインイン方法2:zoom.us から

① https://zoom.usにアクセスし、「サインイン」 をクリックします

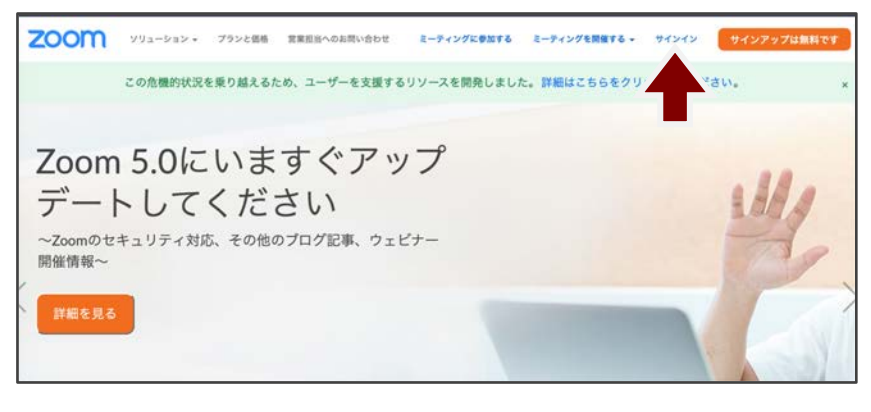

| メールアドレス                    | •                                |
|----------------------------|----------------------------------|
| パスワード                      | パスワードをお忘れですか                     |
| パスワード                      |                                  |
| サインインにより、私は<br>サービス利用規約に同意 | iZoom のプライバシーステートメント と<br>Eします。  |
|                            | サインイン                            |
| 6                          |                                  |
| 🛛 サインインしたま                 | ままにする                            |
| 🗹 サインインしたま                 | <b>ままにする</b>                     |
| ☑ サインインしたま<br>または、次の方      | <b>ままにする</b><br>法でサインインしてください:   |
| ☑ サインインしたま<br>- または、次の方    | <b>ままにする</b><br>法でサインインしてください:   |
| 2 サインインしたま<br>または、次の方      | ままにする<br>法でサインインしてください:<br>G (?) |

(2) 「SSO」を選びます

③ 会社のドメインに、「tuat-jp」と 書き込み、「続ける」を選びます

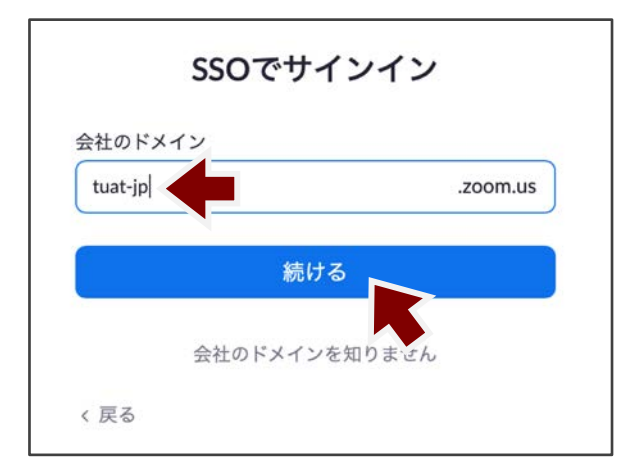

 ④ 統合認証システムのユーザー名に「TUAT-ID」を入力して 「次へ」をクリックし、「TUAT-IDのパスワード」を入力 して「次へ」をクリックします。

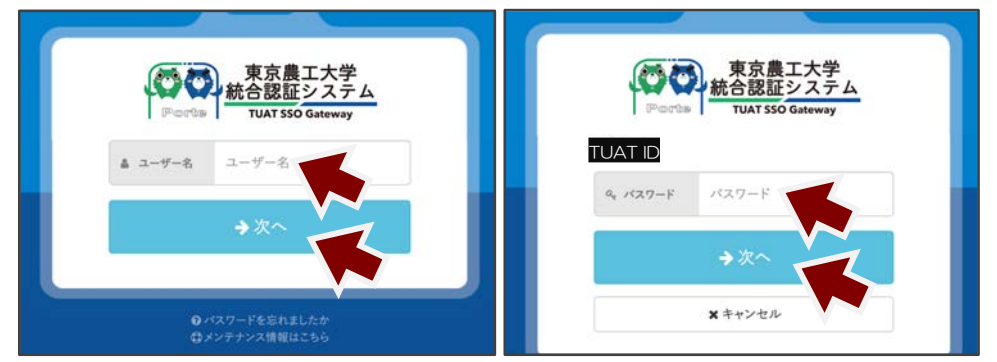

※ 統合認証システムにログイン済みの場合は、このステップは省略されます

※ PCにダウンロードしたアプリからサインインする時は、②~④の操作と同じです。